HL-L8250CDN / HL-L8350CDW / HL-L8350CDWT

# Guia de Configuração Rápida

Os manuais mais recentes estão disponíveis no Brother Solutions Center: http://solutions.brother.com/. Versão 0 Nem todos os modelos estão disponíveis em todos os países. **BRA-POR** 

#### Desembale o aparelho e verifique os componentes

brother

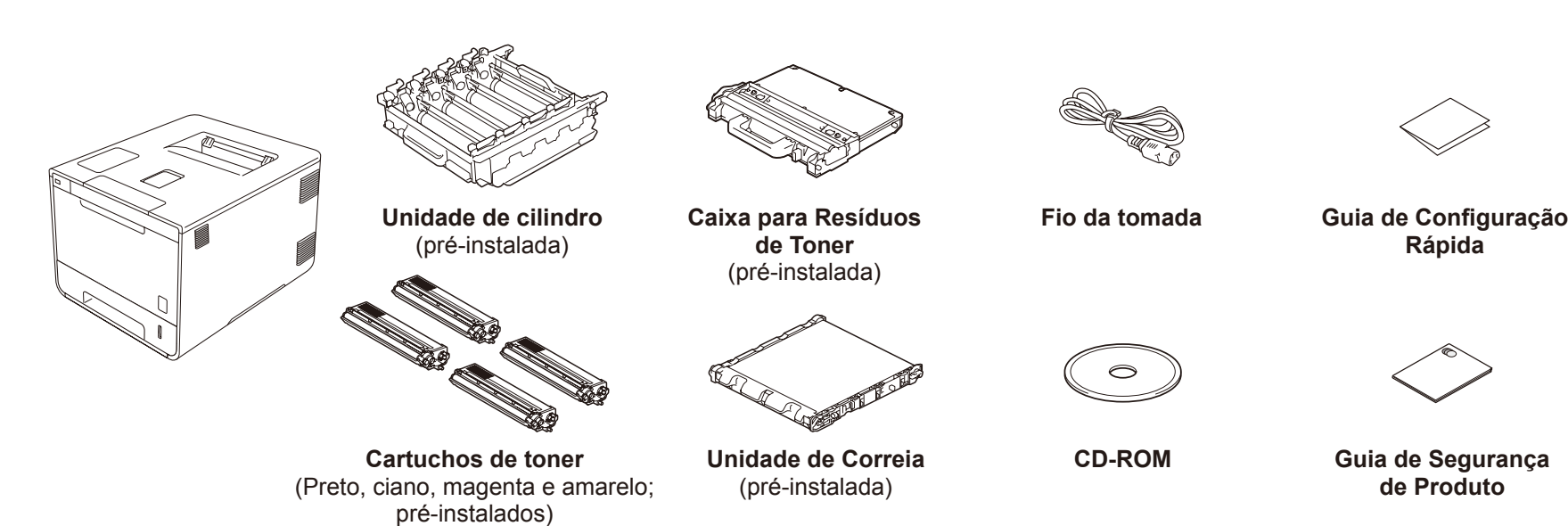

Leia primeiro o Guia de Segurança de Produto, depois leia este Guia de Configuração Rápida para o procedimento de instalação correto.

#### **OBSERVAÇÃO:**

- Os componentes incluídos na caixa e a conexão do plugue de alimentação CA podem diferir dependendo de seu país.
- As ilustrações neste Guia de Configuração Rápida são baseadas no modelo HL-L8350CDW.
- Você precisa adquirir o cabo de interface correto para a interface que deseja utilizar:

Cabo USB Recomendamos usar um cabo USB 2.0 (Tipo A/B) com um comprimento máximo de 2 metros.

Cabo de rede

Use um cabo de par trançado Categoria 5 (ou superior) direto para a rede 10BASE-T ou 100BASE-TX Fast Ethernet.

### Remover o material de embalagem do aparelho

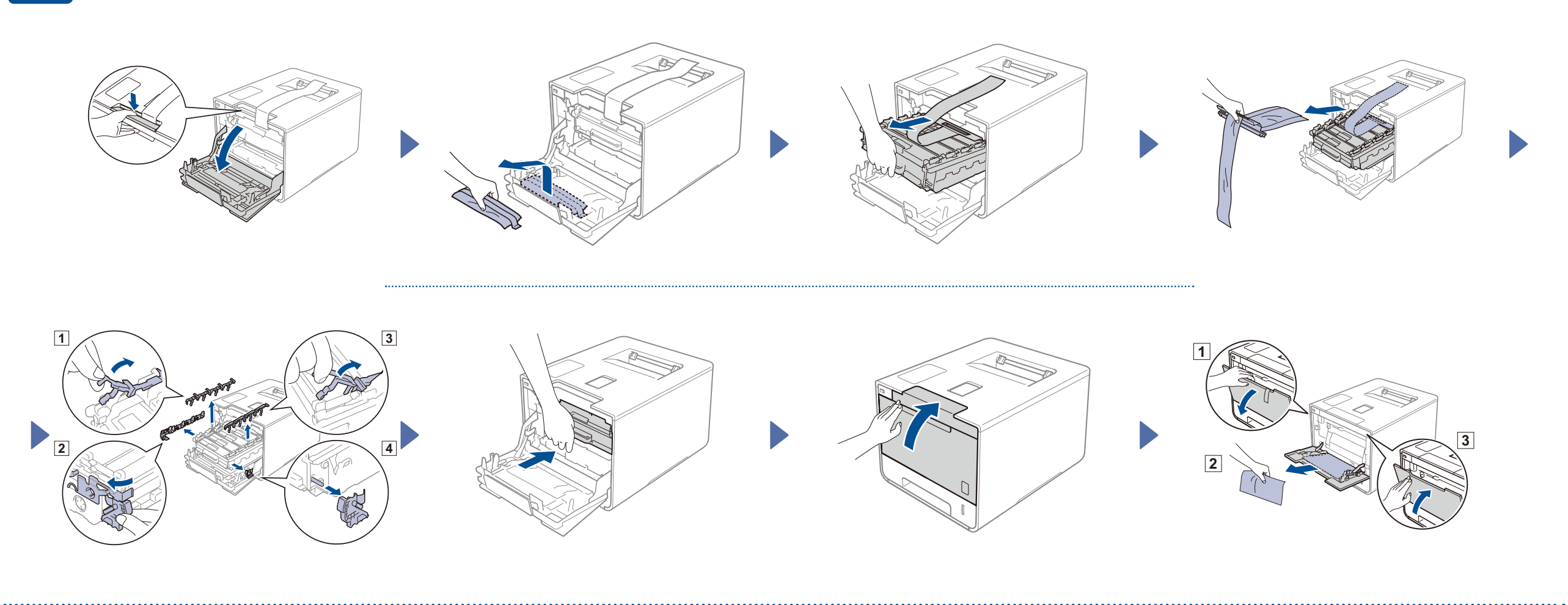

### Carregue papel na bandeja de papel

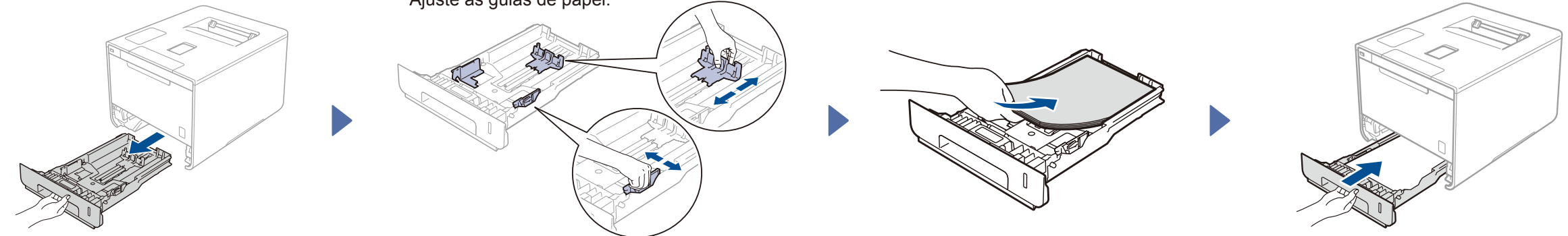

5

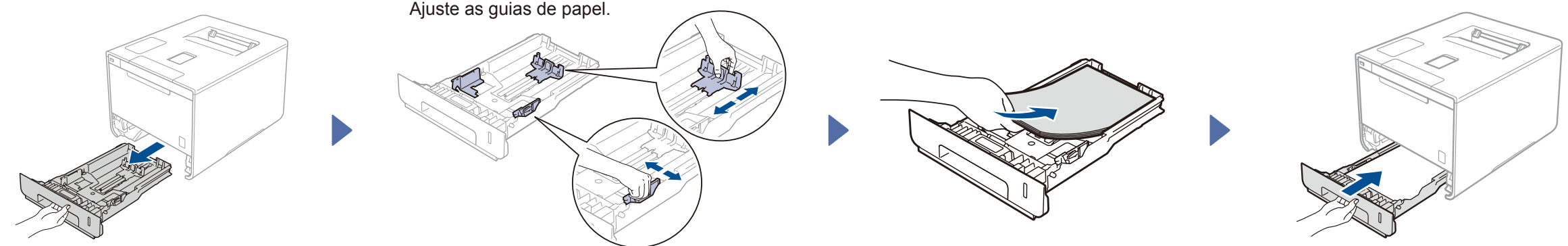

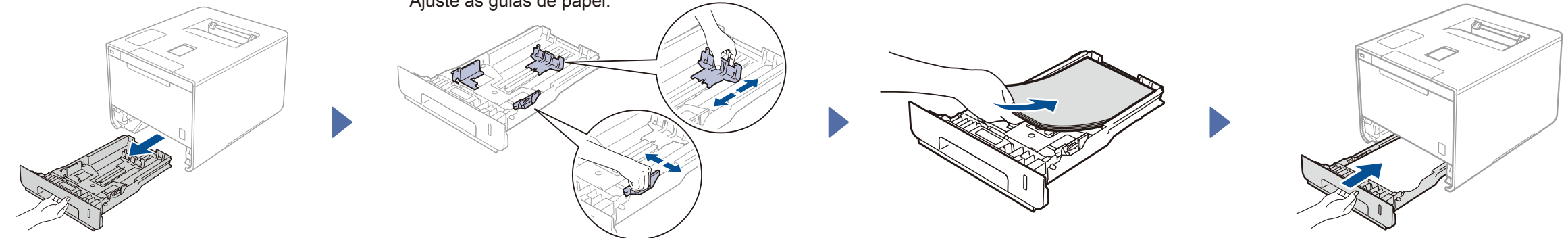

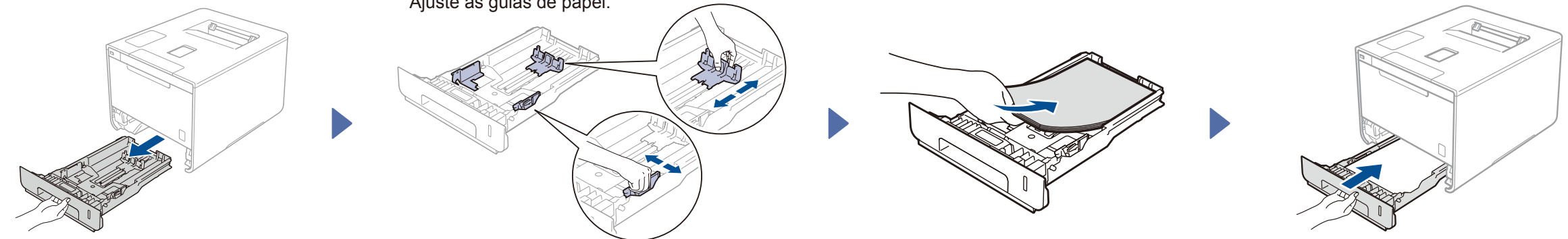

#### Conecte o cabo de alimentação CA e ligue o aparelho 3

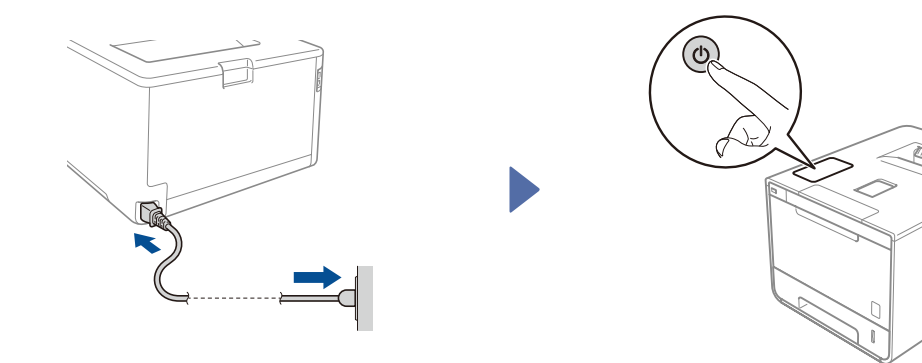

O LCD do aparelho exibe Ready (Pronta). ► Vá para a etapa 4

O LCD do aparelho exibe Setup Wi-Fi? (Config. Wi-Fi?). ► Vá para a etapa 5

# Selecione seu idioma

- 1. Pressione ▲ ou ▼ para exibir General Setup (Config. Geral), e depois pressione OK.
- 2. Pressione OK para selecionar Local Language (Idioma Local).
- 3. Pressione ▲ ou ▼ para selecionar seu idioma, e depois pressione OK. Vá para a etapa 6.

## Configuração sem fio para modelos WLAN apenas

Se o LCD do aparelho exibir Setup Wi-Fi? (Config. Wi-Fi?) após ligá-lo, faça o seguinte:

(Para alterar o idioma) Pressione V para selecionar No (Não), e depois retorne à etapa 4.

(Para conectar o seu computador) Pressione V para selecionar No (Não), e vá para a etapa 6.

(Para conectar seu dispositivo móvel) Pressione A para selecionar Yes (Sim), e depois vá para Imprimir usando seu dispositivo móvel na etapa 6

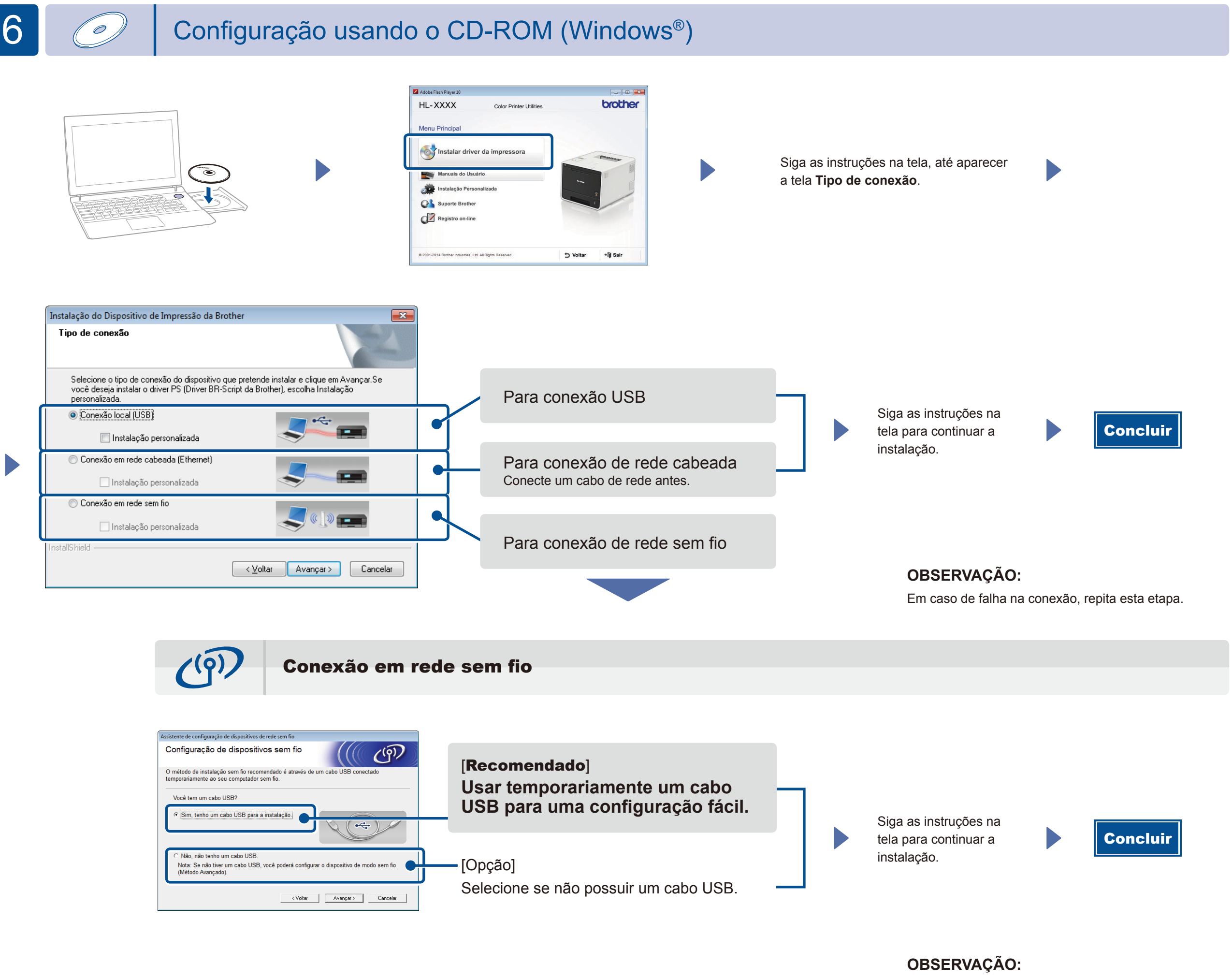

Em caso de falha na conexão, repita esta etapa.

Configuração sem usar o CD-ROM (Windows® sem unidade de CD-ROM ou Macintosh)

(Para Windows®) solutions.brother.com/windows (Para Macintosh) solutions.brother.com/mac

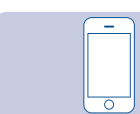

#### Imprimir usando seu dispositivo móvel

Imprima a partir de seus dispositivos móveis usando nosso aplicativo gratuito "Brother iPrint&Scan".

1 Conectar o aparelho e ponto de acesso/roteador LAN sem fio a partir do painel de controle do aparelho.

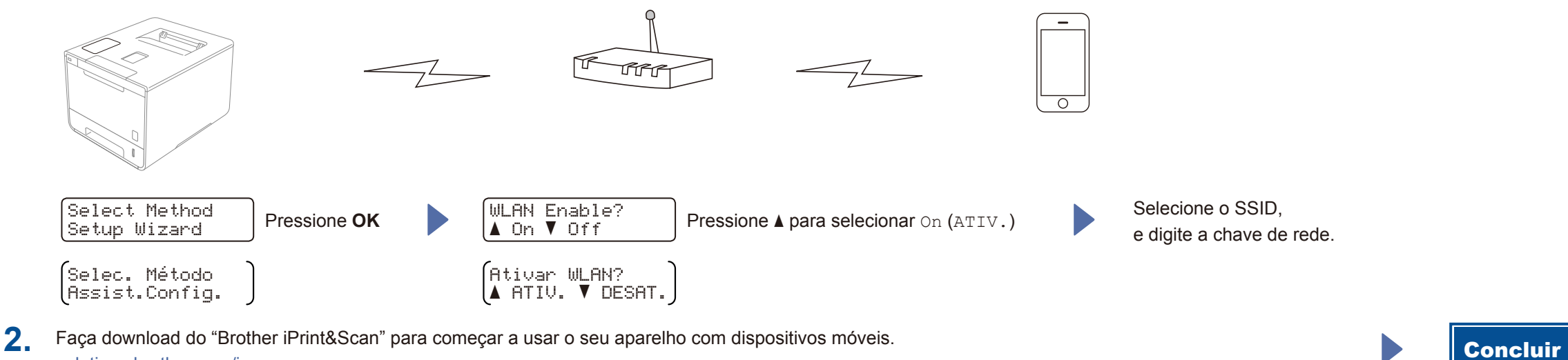

solutions.brother.com/ips